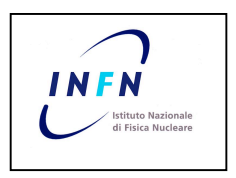

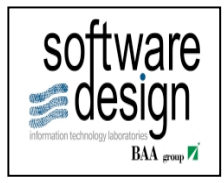

# INFN Guida operativa per utenti Richiesta Missioni

| Autore:               |  |
|-----------------------|--|
| Date Creazione:       |  |
| Date ultima modifica: |  |

Mauro Durante 15 Dicembre 2008 05 Marzo 2009

| А    | Creazione   |           |           |           |      |
|------|-------------|-----------|-----------|-----------|------|
| REV. | DESCRIZIONE | REDAZIONE | CONTROLLO | APPROVAZ. | DATA |

# Contenuti:

| 1 INFORMAZIONI PER IL COLLEGAMENTO                                                                    | 5                                      |
|----------------------------------------------------------------------------------------------------|----------------------------------------|
| 2 RICHIESTA MISSIONE                                                                                  |                                        |
| 3 INSERIMENTO RICHIESTA MISSIONE                                                                      |                                        |
| DATI GENERALI                                                                                         |                                        |
| 3.4.1       DETTAGLI VIAGGIO         3.4.2       ELENCO SPESE         3.5       NOTE                  |                                        |
| 4 STAMPA DELLA RICHIESTA                                                                              |                                        |
| 5 SOTTOMETTI RICHIESTA DI MISSIONE                                                                    |                                        |
| 6 RICERCA RICHIESTA AUTORIZZAZIONE/RIMBORSO MISSIONI                                                  | E17                                    |
| 7 INSERIMENTO RICHIESTA DI RIMBORSO                                                                   |                                        |
| <ul> <li>7.1 RIMBORSO</li> <li>7.2 RICHIEDENTE - MOTIVAZIONE - LOCALITA'</li> <li>7.3 SPESE</li></ul> | 20<br>20<br>20<br>20<br>20<br>21<br>23 |
| 8 SOTTOMETTI RICHIESTA RIMBORSO                                                                       |                                        |
| 9 ANNULLAMENTO RICHIESTA DI AUTORIZZAZIONE SOTTOM                                                     | ESSA25                                 |
| 10 PREFERENZE UTENTE                                                                                  |                                        |
|                                                                                                    |                                        |

# **1 INFORMAZIONI PER IL COLLEGAMENTO**

Per collegarsi al nuovo Sistema Amministrativo bisogna lanciare il browser dal proprio PC e collegarsi alla seguente URL:

#### https://preprod-as-lh.lnf.infn.it:8040/

Nel caso in cui sia la prima volta che ci si collega al sistema è necessario eseguire l'installazione della componente Java / JInitiator (vedere il manuale "<u>Configurazioni sistemistiche.doc</u>").

Selezionare, quindi l'opzione "Apps Logon Links"

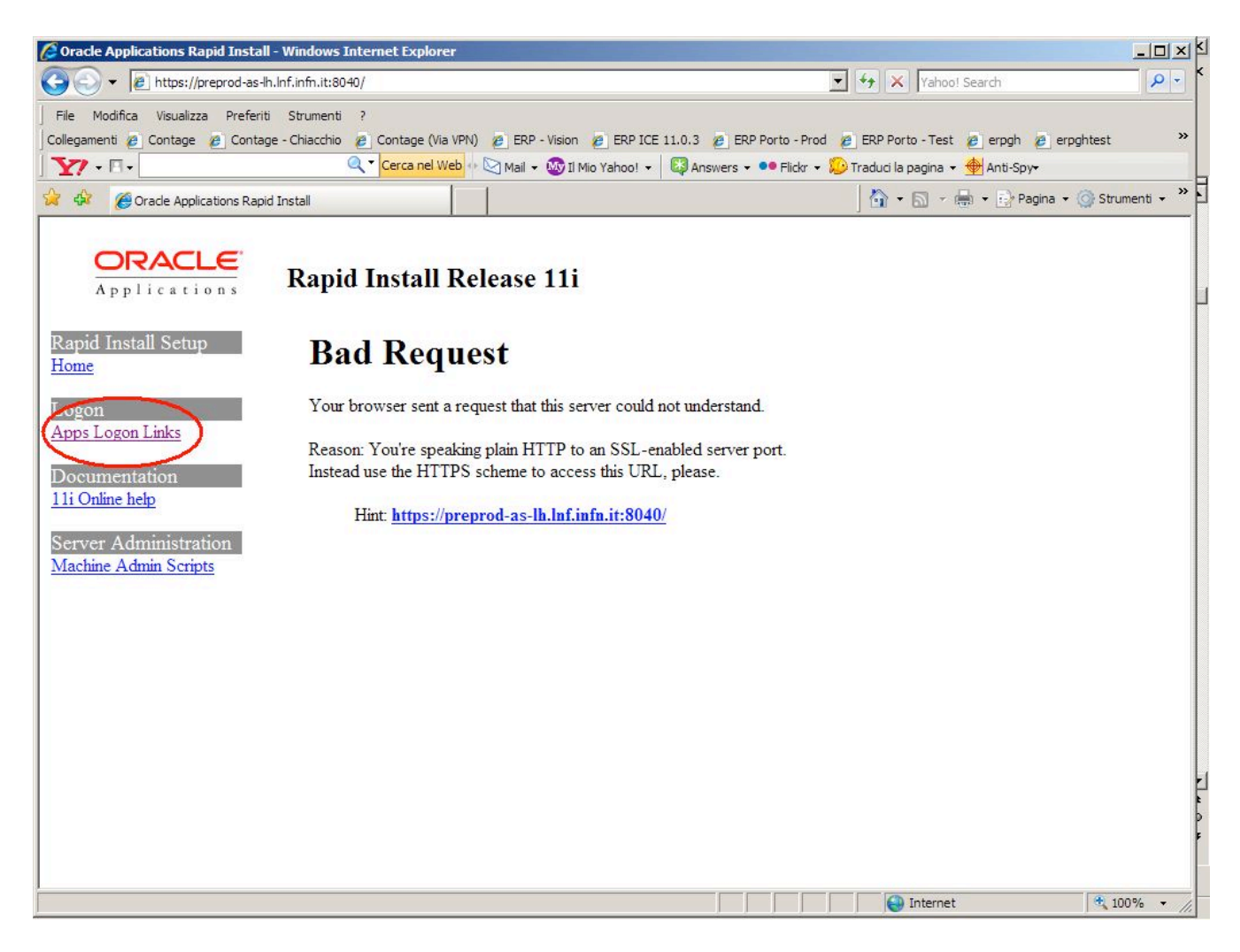

e successivamente cliccare su "E-Business Home Page"

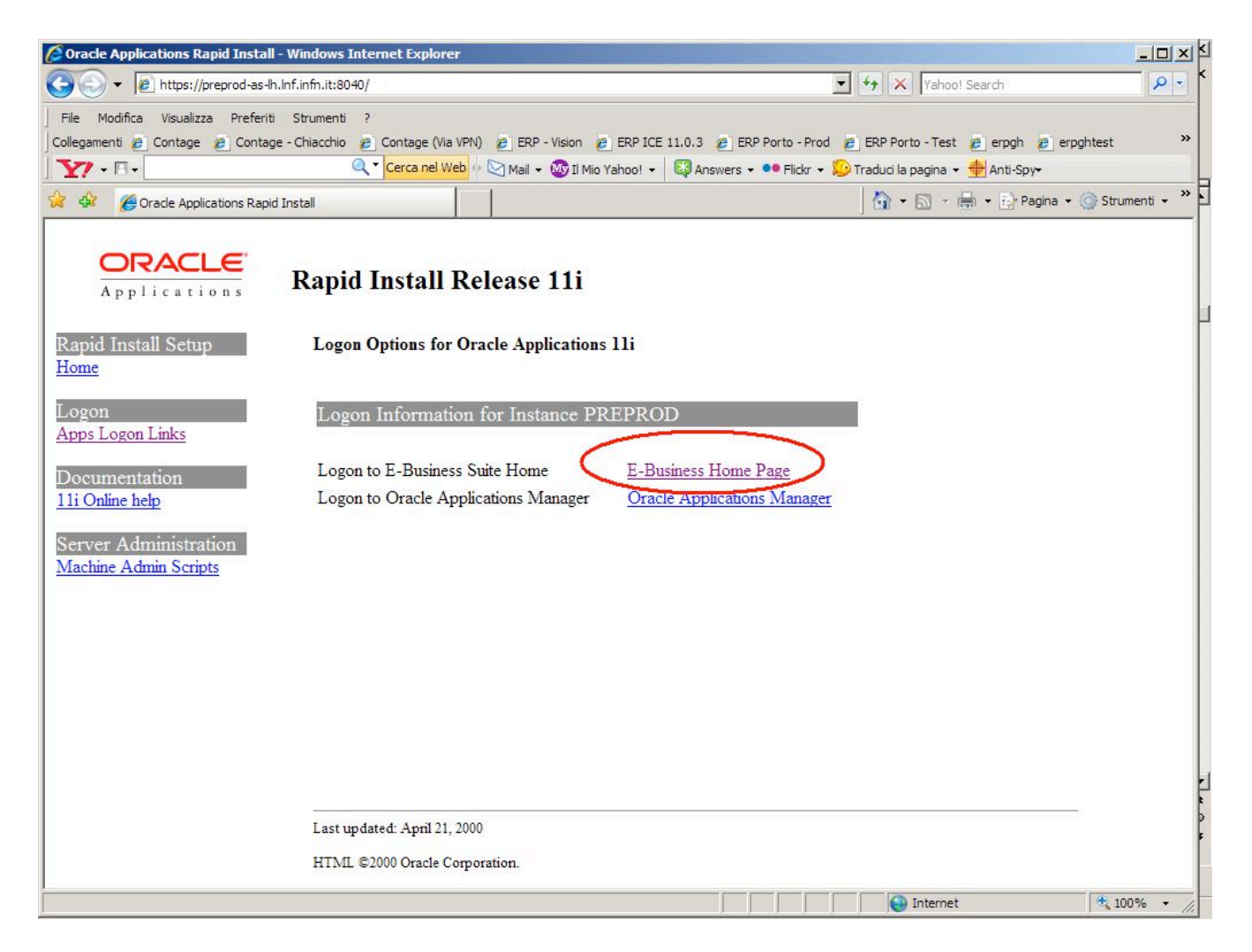

Dopo essersi autentificato con i propri username e password, bisogna selezionare la responsabilità "Richiedente". Nel caso in cui non si conosca username e password di accesso, contattare il support.: supporto\_oa@swdes.it

# **2** RICHIESTA MISSIONE

Gli step da seguire per il completamento della richiesta di missione da parte del Richiedente sono i seguenti:

- 1. Inserimento della richiesta di missione
- 2. Sottomissione della richiesta di autorizzazione all'Uff. Missioni
- 3. Autorizzazione cartacea del Responsabile/Responsabili
- 4. Invio della richiesta di missione cartacea autorizzata all'Amministrazione

### **3** INSERIMENTO RICHIESTA MISSIONE

Di seguito la maschera mediante la quale l'utente può richiedere l'autorizzazione per una missione.

I campi in giallo sono obbligatori, quelli in bianco facoltativi, mentre i campi in colore grigio sono di sola visualizzazione. Rammentiamo che il sistema non permette di salvare i dati inseriti se tutti i campi gialli non sono stati compilati correttamente.

La maschera si presenta suddivisa in 6 sezioni;

1 Dati Generali; 2 Località; 3 Esperimento; 4 Mezzi di Trasporto; 5 Dettaglio viaggio/spese; 6 Note;

| Utente MROSSI A C                                          | ARICO DELLA STRUTTURA SEZIONE di     | Napoli N Richiesta                                                                                          |
|------------------------------------------------------------|--------------------------------------|----------------------------------------------------------------------------------------------------|
|                                                            | Gruppo NA                            | Stato Richiesta NUOVA                                                                                       |
| Richiedente <mark>Rossi Mario</mark>                       | Località partenza                    |                                                                                                    |
| Posizione CONTRATTO QUALIFICA LIV                          | ELLO                                 | ANTICIPO                                                                                                    |
| Area Controllata 🔽 🖦 Assistenza Sanitaria                  | Estero                               | ● Senza anticipo Su C/C                                                                                     |
| - <b>LOCALITA'</b><br>Località Trasferta Stato Data Inizio | o (hh:mi) Data Fine (hh:mi) Vitto Pe | m. Esperimento/SottoVoce Note                                                                               |
|                                                            |                                      |                                                                                                    |
|                                                            |                                      | MEZZI DI TRASPORTO/SPESE Aereo Bus Treno Mezzo Gratuito Mezzo INFN Noleggio Taxi Nave Mezzo Proprio FEE (H) |
| Tipo Descrizione                                           | / Itinerario                         | Divisa Importo Cambio Importo Euro                                                                          |
|                                                            |                                      |                                                                                                    |
|                                                            |                                      |                                                                                                    |
|                                                            |                                      |                                                                                                    |
|                                                            |                                      |                                                                                                    |
|                                                            |                                      |                                                                                                    |
|                                                            |                                      |                                                                                                    |

### DATI GENERALI

| Utente MROSSI                        | A CARICO DE          | ILLA STRUTTURA <mark>Sezione di</mark> | Napoli         | N Richiesta           |
|--------------------------------------|----------------------|----------------------------------------|----------------|-----------------------|
|                                      |                      | Gruppo <mark>NA</mark>                 |                | Stato Richiesta NUOVA |
| Richiedente <mark>Rossi Mario</mark> |                      | Località partenza                      |                |                       |
| Posizione CONTRATTO QU               | ALIFICA LIVELLO      |                                        | ANTICIPO       |                       |
| Area Controllata 🔽 🛶 Assister        | nza Sanitaria Estero |                                        | Senza anticipo | ິ su <u>C</u> /C      |

In questa sezione si inseriscono i dati generali della missione.

Nel campo "A CARICO DELLA STRUTTURA" si inserisce il nome della sezione che paga la missione. Tale campo per default è valorizzato con la sezione di appartenenza dell'utente.

Il campo "Gruppo", è utilizzato per indicare il gruppo collegato; per default viene valorizzato con la struttura di appartenenza dell'utente.

Nel campo "Richiedente", invece, deve essere inserito il nominativo di colui che va in missione, e con "Località di partenza" il luogo da cui l'utente partirà. Per default il sistema propone nel campo "Richiedente" il nominativo del Richiedente di login e nel campo Località di partenza la sede di appartenenza o la località configurata nelle Preferenze dell'Utente

I campi "Area Controllata" e "Assistenza Sanitaria Estero" vengono usati per indicare se la missione presenta restrizioni e per richiedere l'assistenza Sanitaria per l'Estero.

Il Richiedente nella sezione "ANTICIPO", selezionando "su C/C", richiede anticipi economici per la partenza, mentre selezionando "Senza anticipo", non li richiede.

#### 3.1 MISSIONE A CARICO DI ALTRA STRUTTURA

Saltare questa sezione se e' la Struttura di appartenenza a pagare la missione .

Se la struttura pagante (es. NA –Napoli) e' diversa da quella di appartenenza (es. PD – Padova) ed e' tra le strutture già entrate nel sistema (per ora Laboratori Nazionali del Gran Sasso, Lecce, Napoli, Padova), il richiedente deve aprire due richieste nel sistema: una a carico della struttura pagante (es.NA), ed una alla struttura di appartenenza (es.PD) per l'autorizzazione del Direttore. Le differenze tra le due richieste sono:

- A CARICO DELLA STRUTTURA
- ESPERIMENTI
- o NOTE

Nella richiesta alla struttura pagante il richiedente deve indicare nel campo A CARICO DELLA STRUTTURA il nome della struttura (es. NA), nella sezione ESPERIMENTI selezionare gli esperimenti a cui addebitare la spesa della missione. Il workflow instraderà in automatico la richiesta all'Uff. Missioni della struttura pagante .Nella richiesta alla struttura di appartenenza il campo A CARICO DELLA STRUTTURA deve indicare il nome della struttura di appartenenza (es. PD), nella sezione ESPERIMENTI il richiedente deve selezionare l'esperimento "C/O TERZI" e nel campo note scrivere il nome della struttura pagante (es. NA)

Se la struttura pagante (es. AC –Amministrazione Centrale) e' diversa da quella di appartenenza (es. PD – Padova) e non e' tra le strutture pilota, il richiedente deve aprire una richieste nel sistema alla struttura di appartenenza (es.PD) per l'autorizzazione del Direttore ed una cartacea alla struttura pagante (es.AC). Nella richiesta alla struttura di appartenenza il campo A CARICO DELLA STRUTTURA deve indicare il nome della struttura di appartenenza (es. PD), nella sezione ESPERIMENTI il richiedente deve selezionare l'esperimento "C/O TERZI" e nel campo note scrivere il nome della struttura pagante (es. AC)

<u>Torna su</u>

### 3.2 LOCALITA'

|             | Data mizio (mi.mi) | Data i me (mi.mi) | VIIIO | Fem. |       |
|-------------|--------------------|-------------------|-------|------|-------|
|             |                    |                   |       |      |       |
|             |                    |                   |       |      |       |
|             |                    | +                 |       | -    | -11   |
|             |                    |                   |       |      |       |
|             |                    | 1                 |       | 1    | 71212 |
|             |                    |                   |       |      |       |
| MOTIVAZIONE |                    |                   |       |      |       |

In questa sezione vengono definiti alcuni dettagli della missione. Nel campo "Località Trasferta" deve essere inserito il sito di destinazione. Sono selezionabili:

- o i Comuni italiani
- le strutture INFN (es.INFN-LE)
- o le località di diaria (es.Parigi)
- o le località più frequenti (es. Prevessin)

Se la località di missione è selezionabile dalla lista, il sistema assegna automaticamente lo Stato, altrimenti il Richiedente deve scrivere la località e selezionare lo Stato

I campi Data inizio e Data fine devono essere compilati per indicare la data e l'ora dell'inizio e fine della missione. Sono nel formato dd-mmm-yyy hh:mm (es: *16- NOV-2008 15:30*).

Il "**Vitto**" e il pernottamento ("**Pern**") devono essere compilati per il calcolo del costo presunto della missione. Per le missioni all'estero, il Richiedente deve selezionare Vitto NO. Indicando pernotto SI il sistema abbatterà l'importo della diaria di un terzo.

Nel caso in cui le località di missione fossero più di una l'utente può inserire le altre località nelle righe successive.

Infine nel campo "**MOTIVAZIONE**" va definita una breve descrizione del motivo della missione per ogni località inserita.

<u>Torna su</u>

### **3.3 ESPERIMENTI**

| Esperimento/SottoVoce | Note |   |
|-----------------------|------|---|
|                       |      | P |
|                       |      |   |

In questa sezione della maschera deve essere inserito l'esperimento o esperimento/sottovoce che pagherà la missione. Il campo "Esperimento/SottoVoce" contiene tutti gli Esperimenti nazionali e locali aperti per la struttura pagante. Il Richiedente può indicare più Esperimenti e per ogni Esperimento scrivere nel campo descrittivo note la percentuale o l'importo del costo della missione da addebitare

N.B: Nel caso in cui la struttura pagante è al di fuori del nuovo sistema (non è tra le strutture pilota: esempio, AC- Amministrazione Centrale), l'utente deve necessariamente indicare l'esperimento "C/TERZI", in modo da segnalare alla sezione di appartenenza che la missione è senza spese.

Il sistema propone di default l'esperimento configurato nelle Preferenze dell'utente o della struttura.

<u>Torna su</u>

#### **3.4 VIAGGI E SPESE**

Nelle linee di dettaglio della richiesta l'utente deve indicare le spese presunte e in alcuni casi (es.mezzi di trasporto, Fee) il relativo dettaglio. Nel caso il Richiedente non conosca a priori il costo di alcune voci, puo' indicarle con importo 0".

N.B. Il sistema, per quel che riguarda l'anticipo, applica in automatico il 75 % delle spese presunte indicate, quindi più dettagliata è la richiesta e più facilmente l'Ufficio Missioni riuscirà a corrispondere un anticipo corretto.

### **3.4.1 DETTAGLI VIAGGIO**

| MEZZI DI T | RASPOR | TO/SPESE- |                |            |    |
|------------|--------|-----------|----------------|------------|----|
| Aereo      | Bus    | Treno     | Mezzo Gratuito | Mezzo INFN | 1  |
| Noleggio   | Taxi   | Nave      | Mezzo Proprio  | FEE (H)    | Ìľ |

Questi pulsanti sono dei facilitatori per l'inserimento dei dati di alcune voci di spesa (Mezzi e Fee) .Per ogni scelta si aprirà una sotto maschera per l'inserimento dei dettagli di spesa.

|                     |            | PROPRIO              |
|---------------------|------------|----------------------|
| Dettaglio biglietti |            | CONVENZIONATO AGENZI |
| Modalita            | ltinerario |                      |
| CONVENZIONATO AG    |            |                      |
|                     |            |                      |
| Importo             |            |                      |
|                     |            |                      |
|                     |            |                      |

Aprendo il menù a tendina, l'Utente può scegliere tra "**PROPRIO**" intendendo che provvederà direttamente all'acquisto del biglietto o "**CONVENZIONATO AGENZIA**", intendendo che acquisterà il biglietto tramite l'agenzia convenzionata della sezione.

Nel campo "Itinerario" devono essere descritte le tratte, e nel campo "Importo" il costo esatto o presunto.

Il pulsante "Annulla" annulla i dati inseriti, mentre il pulsante "OK"li conferma.

| Nel caso di 💶 | Voleggio | Taxi | $\Box$ . | Mezzo INFN | la maschera è la seguente: |
|---------------|----------|------|----------|------------|----------------------------|
|---------------|----------|------|----------|------------|----------------------------|

| Mezzi Modalita CONVENZIONATO AGENZIA Percorso Motivazione | Al riguardo dichiara espressamente di sollevare l'Istituto Nazionale di<br>Fisica Nucleare da ogni responsabilità civile e penale per i danni che<br>l'uso di detto mezzo possa comunque arrecare a persone e cose, in<br>particolare ai terzi, ai trasportati, o al mezzo stesso. |
|-----------------------------------------------------------|----------------------------------------------------------------------------------------------------|
|                                                           | Ann <u>u</u> lla O <u>K</u>                                                                                                    |
| Ulteriori Note                                            | Sottometti Totale 0,00                                                                                                    |

Il Richiedente deve indicare il **Percorso** e la **Motivazione** per l'autorizzazione del mezzo selezionato. Inoltre deve accettare le condizioni altrimenti il sistema non consentirà di proseguire nella scelta del mezzo.

Nel caso di Mezzo Proprio si apre la maschera:

| Auto Percorso Motivazione | Targa | Km | Costo KM | Al rigu<br>Fisica<br>l'uso d<br>partico<br>Acce<br>Si | urdo dichian<br>lucleare da<br>detto mezz<br>lare ai terzi<br>tto<br>O No (l) | a espressamente di so<br>ogni responsabilità ci<br>to possa comunque ar<br>, ai trasportati, o al m | ollevare l'Istituto Nazi<br>vile e penale per i dar<br>rrecare a persone e co<br>nezzo stesso. | onale di<br>Ini che<br>se, in |
|---------------------------|-------|----|----------|-------------------------------------------------------|-------------------------------------------------------------------------------|----------------------------------------------------------------------------------------------------|------------------------------------------------------------------------------------------------|-------------------------------|
|                           |       |    | <u> </u> |                                                       |                                                                               |                                                                                                    | Annulla                                                                                        | <u>oř</u>                     |
| Ulteriori Note            |       |    |          |                                                       |                                                                               | Sottometti                                                                                          | Totale                                                                                         | 0,00                          |

Il Richiedente può selezionare l'Auto tra quelle anagrafate dall'Amministrazione e attive. Deve inserire i km presunti e indicare il **Percorso** e la **Motivazione** per l'autorizzazione del mezzo proprio.

Mentre nel caso di **FEE (H)** si apre la sezione sottostante:

| Veb Site Conference FEE |        |      | (1)     |  |  |
|-------------------------|--------|------|---------|--|--|
|                         |        |      | ÷       |  |  |
|                         |        |      | Barde   |  |  |
|                         |        |      |         |  |  |
| nporto                  | Durata | 9 gg | Proprio |  |  |

Il Richiedente deve indicare il Sito Web l'Importo e la durata della conferenza.

Selezionando **Proprio**, il richiedente anticiperà la Fee. In caso contrario l'Amministrazione provvederà direttamente al pagamento.

Nel caso di Mezzo Gratuito non si aprirà nessuna maschera e nel campo Descrizione / Itineriario il Richiedente può motivarne la scelta.

<u>Torna su</u>

### **3.4.2 ELENCO SPESE**

In questa sezione vanno inserire le spese presunte sia relative ai mezzi di trasporto utilizzati sia di altro tipo. I mezzi di trasporto possono essere inseriti manualmente scegliendo il tipo di mezzo dalla lista di valori oppure attraverso i facilitatori (pulsanti Mezzi di trasporto) illustrati nella sezione precedente.

| Tipo   | Descrizione / Itinerario | Divisa Impor | o Caml | pio Importo Euro |
|--------|--------------------------|--------------|--------|------------------|
| DIARIA | Diaria                   | EUR          | 0.00   | 0.00             |
| TRENO  | Napoli - Roma            | EUR          | 60.00  | 60.00            |
| ΤΑΧΙ   | Roma- Frascati           | EUR          | 45.00  | 45.00            |
|        |                          |              |        |                  |
|        |                          |              |        | _                |
|        |                          |              |        |                  |
|        |                          |              |        | 1.               |

<u>Torna su</u>

### **3.5 NOTE**

Il campo "Ulteriori Note" può essere utilizzato per inserire delle note aggiuntive (es. limite di spesa). Il campo "Totale" riporta il costo complessivo della missione.

|                | <br>Contraction of the second |             |        |
|----------------|-------------------------------|-------------|--------|
| Ulteriori Note | Sottometti                    | ) Totale    | 105.00 |
|                | <br>                          | a several a |        |

# 4 STAMPA DELLA RICHIESTA

Dopo aver inserito e salvato la richiesta di autorizzazione, il Richiedente può stamparla per verificare i dati inseriti.

Stampare la Richiesta di Autorizzazione da Strumenti/Stampa Richiesta di Missione

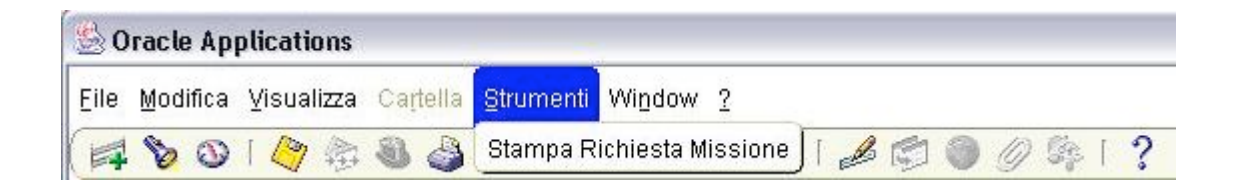

| N° Missione:            |                                                                                        |                     |                | Stato:         | NUOV      | 4             |
|-------------------------|----------------------------------------------------------------------------------------|---------------------|----------------|----------------|-----------|---------------|
| Data Inizio Missione:   | 15-DIC-08                                                                              | Data Fine Missione: | 30-DIC-08      |                |           |               |
| Cognome: FORMA          | ZNA Nome: FC                                                                           | ORMAZNA Profil      | o: Ricercatore | Dirigente di R | Ricerca)6 |               |
| Ann Direttore           | Area Controllata N                                                                     | Assistanta          | anitaria Ester | N              |           |               |
| Esperimento             | Importo Prenotato                                                                      | App. Responsabile   |                | 5.11           |           |               |
| -                       |                                                                                        |                     |                |                |           |               |
| CITERZI                 |                                                                                        |                     |                |                |           |               |
| Destinazione            | Motivazione                                                                            |                     | Data Inizio    | Data Fine      | Vitto     | Pernottamento |
| FRASCATI                | <ery< td=""><td></td><td>15-DIC-08</td><td>30-DIC-08</td><td>SI</td><td>SI</td></ery<> |                     | 15-DIC-08      | 30-DIC-08      | SI        | SI            |
| Anticipo da corrisponde | ere No                                                                                 |                     |                |                |           |               |
| Costi previsti          |                                                                                        |                     |                |                |           |               |
| Spese                   |                                                                                        |                     |                |                |           |               |
| IARIA                   |                                                                                        |                     |                |                |           | 0.00          |
| RATUITO                 |                                                                                        |                     |                |                |           | 120.00        |
| 2                       |                                                                                        |                     |                |                |           | 120.00        |
| Trasporti               |                                                                                        |                     |                |                |           |               |
| Anticipo                |                                                                                        |                     |                |                |           | 0.00          |
|                         |                                                                                        |                     |                |                |           | 0.00          |
|                         |                                                                                        |                     |                |                |           |               |
|                         |                                                                                        |                     |                |                |           |               |
|                         |                                                                                        |                     |                |                |           |               |
|                         |                                                                                        |                     |                |                |           |               |
|                         |                                                                                        |                     |                |                |           |               |
|                         |                                                                                        |                     |                |                |           |               |
|                         |                                                                                        |                     |                |                |           |               |
|                         |                                                                                        |                     |                |                |           |               |

Sottomettendo la richiesta all'Ufficio Missioni, attraverso la selezione del pulsante "Sottometti", il sistema assegna il numero della missione e genera la stampa dell'Autorizzazione.

# **5** SOTTOMETTI RICHIESTA DI MISSIONE

Come ultimo processo per l'autorizzazione, il Richiedente dopo aver:

- o verificato i dati inseriti
- sottomesso la richiesta all'ufficio Missioni, attraverso la selezione del pulsante "Sottometti" generandone la stampa

deve far firmare la richiesta cartacea ai Responsabili e inviarla all'Amministrazione.

In una fase successiva, è previsto un workflow autorizzativo che consentirà di inviare in automatico la richiesta ai vari Responsabili per l'autorizzazione, in modo da eliminare la stampa e l'autorizzazione cartacea.

|                | 2 Cardinate 1 1923 |                   |        |
|----------------|--------------------|-------------------|--------|
| Ulteriori Note | (Sottometti        | ) Totale          | 105.00 |
|                |                    | - 2 - 20 CO CO CO |        |

Una richiesta salvata può essere ricercata e modificata. Una volta sottomessa non è più modificabile.

# 6 RICERCA RICHIESTA AUTORIZZAZIONE/RIMBORSO MISSIONE

L'opzione di menù da selezionare per la ricerca di una richiesta di autorizzazione o di rimborso salvata e non sottomessa è il **Ricerca Missione:** 

| MISSIONI:Ricerca Missione | Oracle Applications      Elle Modifica Visualizza Cartella Strumenti Wigdow 2      A S S & S S S S S S S S S S S S S S               | z   2 6 🕲 🖉 6;   <b>?</b> |
|---------------------------|----------------------------------------------------------------------------------------------------|---------------------------|
|                           | MISSIONI:Ricerca Missione<br>- MISSIONI<br>Richiesta di Missione<br>Richiesta di Rimborso Missione<br>Ricerca Missione<br>PREFERENZE | Elenco primi dieci        |

La maschera propone il sintetico delle missioni create ma non sottomesse.

Per le richieste di autorizzazioni salvate e non sottomesse:

il tipo è : Autorizzazione

lo Stato Richiesta è : Creata

Per le richieste di rimborso salvate e non sottomesse:

il tipo è :Rimborso

lo Stato Richiesta è : Creata

Selezionando una richiesta di missione specifica si aprirà la form "Richiesta di Missione" mentre selezionando una richiesta di rimborso si aprirà la form "Richiesta di Rimborso"

|   | Tipo N.Ri     | c. Stato Richiesta | Richiedente | Descrizione                              | Data da     | Data a      |
|---|---------------|--------------------|-------------|------------------------------------------|-------------|-------------|
|   | Autorizzazic  | Creata             | Rossi Mario | ISTANBUL \ MEETING - MILANO \ RIUNIONE   | 17-OTT-2008 | 21-OTT-2008 |
|   | Pattorizzazic | Creata             | Rossi Mario | ISTANBUL \ MEETING - MILANO \ CENA LAVOF | 17-OTT-2008 | 21-OTT-2008 |
|   | Auprizzazic   | Creata             | Rossi Mario | FRASCATI \ Convegno                      | 12-OTT-2008 | 20-OTT-2008 |
|   | Autorizzazic  | Creata             | Rossi Mario | MILANO \ test                            | 21-OTT-2008 | 21-OTT-2008 |
| _ |               |                    |             |                                          |             |             |
| - |               |                    |             |                                          |             |             |
|   |               |                    |             |                                          |             |             |
| _ |               |                    |             |                                          |             |             |
|   |               |                    |             |                                          |             |             |
|   |               |                    |             |                                          |             |             |
| _ |               |                    |             |                                          |             |             |
| _ |               |                    |             |                                          |             |             |
|   |               |                    |             |                                          |             |             |
|   |               |                    |             |                                          |             |             |
| _ |               |                    |             |                                          |             | -           |
|   |               |                    |             |                                          |             |             |
|   |               |                    |             |                                          |             |             |

### 7 INSERIMENTO RICHIESTA DI RIMBORSO

Gli step da seguire per il completamento della richiesta di rimborso della missione da parte del Richiedente sono i seguenti:

- 1. Inserimento della richiesta di rimborso
- 2. Sottomissione della richiesta all'Ufficio Missione
- 3. Invio dei documenti fiscali all'Amministrazione

Di seguito la maschera mediante la quale l'utente può chiedere il rimborso delle spese sostenute per la missione.

I campi in giallo sono obbligatori, quelli in bianco facoltativi, mentre i campi in colore grigio sono solo di visualizzazione. Rammentiamo che il sistema non permette di salvare i dati inseriti se tutti i campi gialli non sono stati compilati correttamente.

La maschera si presenta suddivisa in 6 sezioni;

| 1 RIMBORSO;           | 4 LOCALITA'; |
|-----------------------|--------------|
| 2 RICHIEDENTE;        | 5 SPESE;     |
| <b>3 MOTIVAZIONE;</b> | 6 VIAGGI;    |

| 🖸 Rimborso Missio | ine 😥     |            | 000000000000000000000000000000000000000 | *****         |              | 0000000  | 000000000000000000000000000000000000000 | 0000000 <u>≚</u> ⊼ × |
|-------------------|-----------|------------|-----------------------------------------|---------------|--------------|----------|-----------------------------------------|----------------------|
| RIMBORSO          |           |            |                                         |               |              |          |                                         |                      |
| Richiesta         |           |            |                                         |               |              |          |                                         | ( <u>C</u> ompila    |
| Stato Nuova       |           |            |                                         |               | A CARICO     | DELLA    | STRUTTURA                               |                      |
| RICHIEDENTE       |           |            |                                         |               |              | MO       | TIVAZIONE                               |                      |
| Richiedente       |           |            |                                         |               |              |          |                                         |                      |
| Posizione         |           |            |                                         |               |              |          |                                         |                      |
| LOCALITA'         |           |            |                                         | - 100000 805  |              | $\leq$   |                                         |                      |
| Località          | Stato     | Data da    | Data a                                  | Vitto         | Pern.        |          |                                         |                      |
|                   |           |            |                                         |               |              |          |                                         |                      |
| L                 |           |            |                                         |               | 5            |          |                                         |                      |
| Spese Viaggi      |           |            |                                         |               |              |          |                                         |                      |
|                   | · • •     |            | <b>D</b>                                |               | o 11 1 1     |          | <b>_</b>                                |                      |
| N. Doc. Allegat   | ii lipolo | igia Spese | Divisa Impo                             | rto in divisa | a Cambio Imp | lot Euro | Descrizione                             |                      |
|                   | -         |            |                                         |               |              |          |                                         |                      |
|                   | -         |            |                                         |               | 1-1-1-       |          |                                         |                      |
|                   | -         |            |                                         |               | 1-1-         |          |                                         |                      |
|                   | 1         |            |                                         |               | <u></u>      |          |                                         |                      |
|                   | -         |            |                                         |               | 1-1-         |          |                                         |                      |
|                   | -         |            |                                         |               | <u></u>      |          |                                         |                      |
|                   |           |            | л Л                                     |               | лЛ           |          |                                         |                      |
| Ulteriori Note    |           |            |                                         |               |              |          |                                         | Sottometti           |

### 7.1 RIMBORSO

In questa sezione il richiedente dovrà scegliere dalla lista valori la richiesta di missione già autorizzata per la quale chiedere il rimborso.

Valorizzare il campo Richiesta

| 4 | Rimborso Missione |             | $ \times $ |
|---|-------------------|-------------|------------|
| r | RIMBORSO          |             |            |
|   | Richiesta         | ··· Compila | ) [        |
| I |                   |             | -          |

cliccando sul campo 🛄 o Ctrl+L da tastiera: comparirà una lista valori delle missioni autorizzate per cui si richiede il rimborso;

Dopo aver selezionato la missione, cliccando il pulsante <u>Compila</u> : sono riportati, nella maschera i dati dell'autorizzazione della missione relativamente alle sezioni *RICHIEDENTE, MOTIVAZIONE* e *LOCALITA* ' e questi campi non sono editabili. Inoltre sono riportate anche di default le spese indicate nell'autorizzazione di missione, modificabili dal Richiedente in base ai dati deducibili dai documenti cartacei (scontrini, fatture, etc.).

### 7.2 RICHIEDENTE - MOTIVAZIONE - LOCALITA'

I dati presenti in queste sezioni sono riportati automaticamente dal sistema quando il richiedente seleziona il pulsante "Compila". Tali dati sono di visualizzazione e quindi non modificabili.

#### **7.3 SPESE**

Il sistema propone le spese indicate nell'autorizzazione.Le voci di spesa e gli importi devono essere modificati in relazione alle spese sostenute ed ammesse al rimborso (fatture, scontrini, biglietti, etc. compresi i biglietti prenotati tramite Agenzia)

I documenti fiscali devono essere inviati all'Amministrazione

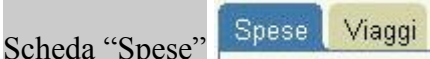

| N. Doc. Allegati Tipologia Spese | Divisa Importo in divisa Cambio Imp Tot Euro | Descrizione |
|----------------------------------|----------------------------------------------|-------------|
|                                  |                                              |             |
|                                  |                                              |             |
|                                  |                                              |             |
|                                  |                                              |             |
|                                  |                                              |             |
|                                  |                                              |             |
|                                  |                                              |             |

**N. Doc. Allegati**: in questo campo editabile l'utente deve inserire il numero di giustificativi relativi alla spesa indicata;

**Tipologia Spese**: campo delle spese ammissibili per il rimborso; le voci sono solo quelle selezionabili attraverso o Ctrl+L da tastiera di una lista valori;

**Divisa**: corrisponde alla valuta con cui si è pagata la spesa, con 🖾 o Ctrl+L da tastiera si apre una lista valori dove scegliere la moneta corrispondente;

Importo in divisa: come da definizione corrisponde all'effettivo costo sostenuto;

Cambio: campo editabile dall'utente valido solo in caso si spesa in valuta diversa da EURO;

**Imp Tot Euro**: nel caso di spesa in valuta, converte il contenuto del campo Importo in divisa in EURO;

Descrizione: campo editabile finalizzato alla descrizione della spesa;

### 7.3 VIAGGI

In questa Sezione il Richiedente descrive gli spostamenti ed eventuali interruzioni (ferie) avvenute durante la missione.

Obbligatori nel caso di Missioni estere, in quanto l'indicazione di tali dati consentirà all'Ufficio Missioni di determinare correttamente la diaria spettante.

Spese Viaggi

| Aezzo Trasporto | Data Partenza | Località Partenza Stat | o P. Data Arrivo | Località Dest. | Stato D. Data Pas.Conf. |
|-----------------|---------------|------------------------|------------------|----------------|-------------------------|
|                 |               |                        |                  |                |                         |
|                 |               |                        |                  |                |                         |
|                 |               |                        |                  |                |                         |
|                 |               |                        |                  |                |                         |
|                 |               |                        |                  |                |                         |
|                 |               |                        |                  |                |                         |
|                 |               |                        |                  |                |                         |

**Mezzo di Trasporto**: mezzo utilizzato, selezionabile attraverso il o Ctrl+L da tastiera da una lista valori;

**Data Partenza**: è un campo data indicante la data di inizio di utilizzo del mezzo, editabile secondo il formato "dd-mmm-yyyy" esempio "04-OTT-2008", oppure attraverso o Ctrl+L si aprirà il calendario;

**Località Partenza**: campo editabile dall'utente indicante la località di partenza oppure con Ctrl+L da tastiera mediante una lista valori;

**Stato P.**: campo selezionabile con o Ctrl+L da tastiera per visualizzare la lista valori e scegliere della località di partenza;

**Data Arrivo**: è un campo data indicante la data di fine di utilizzo del mezzo, editabile secondo il formato "dd-mmm-yyyy" esempio "04-OTT-2008", oppure attraverso o Ctrl+L si aprirà il calendario;

Località di Dest.: campo editabile dall'utente oppure con o Ctrl+L da tastiera mediante una lista valori;

**Stato D**.: campo selezionabile con o Ctrl+L da tastiera per visualizzare la lista valori e scegliere lo stato della località di destinazione;

Data Pas. Conf.: è un campo data indicante la data del passaggio del confine italiano, editabile secondo il seguente formato "dd-mmm-yyyy" esempio "04-OTT-2008", oppure attraverso o Ctrl+L;

AI fini di un corretto calcolo della diaria, se ci sono delle interruzioni di missione il richiedente deve indicarle. Mediante la barra di scorrimento in basso si visualizzano ulteriori campi relativi alle interruzioni da compilare.

| The second second second second second second second second second second second second second second second se |   |
|----------------------------------------------------------------------------------------------------|---|
|                                                                                                    | Ð |

| Data da | Data a | Motivazione | Copertura Assicurativa |
|---------|--------|-------------|------------------------|
|         |        |             | Ø. 🔺                   |
|         |        |             | Ξ.                     |
|         |        |             | <b>D</b> , .;          |
|         |        |             | C, 2                   |
|         |        |             |                        |
|         |        |             |                        |

Data da: è un campo data indicante la data di inizio interruzione della missione, editabile secondo

il formato "dd-mmm-yyyy" esempio "04-OTT-2008", oppure attraverso 🖾 o Ctrl+L per l'apertura del calendario;

**Data a**: è un campo data indicante la data di fine interruzione della missione, editabile secondo il seguente formato "dd-mmm-yyyy" esempio "04-OTT-2008", oppure attraverso o Ctrl+L per l'apertura del calendario;

Motivazione: campo editabile con funzione descrittiva;

Copertura Assicurativa

di interruzione possedeva una "*propria*" copertura assicurativa;

### **7.5 NOTE**

Il campo "Ulteriori Note" può essere utilizzato per inserire delle note aggiuntive (es. cambio date missione).

Il campo "Totale" riporta il costo complessivo della missione.

| I BANGNU KINA  | 1 | Sottometti | Tatala | 105.00 |
|----------------|---|------------|--------|--------|
| Olfeunu More [ | 1 | Jonument   |        | 103.00 |

# **8** SOTTOMETTI RICHIESTA RIMBORSO

Come ultimo processo il richiedente deve inviare la richiesta di rimborso all'ufficio Missione, attraverso la selezione del pulsante "Sottometti".

Sottometti

Totale

105.00

Ulteriori Note

Una richiesta salvata può essere ricercata e modificata. Una volta sottomessa non è più modificabile.

# 9 ANNULLAMENTO RICHIESTA DI AUTORIZZAZIONE SOTTOMESSA

Per annullare una richiesta di missione sottomessa all'Uff. Missioni, il Richiedente deve verificare se la Richiesta è stata già autorizzata.

Una richiesta di missione è stata autorizzata se è selezionabile nella maschera di rimborso.

- Se la richiesta è selezionabile nella maschera di rimborso, il richiedente deve compilarla scrivendo nelle note che la missione non è stata o non sarà effettuata. L'Uff. Missioni provvederà all'annullamento della missione addebitando comunque all'esperimento pagante le eventuali penali. (biglietti)
- Se la richiesta non è selezionabile nella maschera di rimborso, essa non è stata ancora autorizzata, ed è sufficiente inviare un'email all'Amministrazione

# **10 PREFERENZE UTENTE**

L'opzione di menù da selezionare per aprire la maschera delle preferenze è PREFERENZE

| 🕸 Navigazione – Richiedente (PD) 👌 🔆 🔆 🔆 🔆 🔆 🔆 🔆 🔆 🏷 🏷 🏷 🏷 🏷 🏷 🏷 🏷 🏷 🏷 🏷 🏷 | 00000000000000000000000000000000000000 |
|----------------------------------------------------------------------------|----------------------------------------|
| Funzioni Documenti                                                         |                                        |
| PREFERENZE                                                                 |                                        |
|                                                                            |                                        |
| + MISSIONI                                                                 | Flance evient direct                   |
| PREFERENZE                                                                 |                                        |
|                                                                            |                                        |
|                                                                            |                                        |
|                                                                            |                                        |
| *                                                                          | 4                                      |
|                                                                            |                                        |
|                                                                            |                                        |
|                                                                            |                                        |
|                                                                            |                                        |
|                                                                            |                                        |
|                                                                            |                                        |
|                                                                            |                                        |
|                                                                            |                                        |
|                                                                            |                                        |
|                                                                            |                                        |
|                                                                            |                                        |
|                                                                            |                                        |
|                                                                            |                                        |
|                                                                            |                                        |
|                                                                            |                                        |
|                                                                            |                                        |
|                                                                            | Apri                                   |

La maschera che si apre è la seguente:

| Nome SETUP                                          |                  |         |       | E-mail             |          |       |                |
|-----------------------------------------------------|------------------|---------|-------|--------------------|----------|-------|----------------|
|                                                     |                  |         |       |                    |          |       |                |
| Dipendente                                          | ) ACQUISTI (PD), |         |       |                    |          |       |                |
|                                                     |                  |         |       |                    |          |       |                |
| Cenerali                                            |                  |         |       |                    |          |       |                |
| Generali                                            |                  |         |       |                    |          |       |                |
|                                                     |                  |         |       |                    |          |       |                |
| ormazioni Auto ——                                   |                  |         |       |                    |          |       |                |
| ormazioni Auto ——                                   |                  |         | fault |                    |          |       | <b>4 a b a</b> |
| ormazioni Auto ——<br>o Autovettura                  | Marca            | Modello | Serie | Tipo Alimentazione | Costo Km | Targa | Attiva         |
| ormazioni Auto                                      | Marca            | Modello | Serie | Tipo Alimentazione | Costo Km | Targa | Attiva         |
| ormazioni Auto                                      | Marca            | Modello | Serie | Tipo Alimentazione | Costo Km | Targa | Attiva         |
| ormazioni Auto ———————————————————————————————————— | Marca            | Modello | Serie | Tipo Alimentazione | Costo Km | Targa | Attiva         |
| ormazioni Auto                                      | Marca            | Modello | Serie | Tipo Alimentazione | Costo Km | Targa | Attiva         |
| ormazioni Auto                                      | Marca            | Modello | Serie | Tipo Alimentazione |          | Targa | Attiva         |
| ormazioni Auto                                      | Marca            | Modello | Serie | Tipo Alimentazione |          | Targa | Attiva         |
| ormazioni Auto                                      | Marca            | Modello | Serie | Tipo Alimentazione |          | Targa |                |
| ormazioni Auto                                      | Marca            | Modello | Serie | Tipo Alimentazione |          | Targa |                |

L;'utente può inserire:

- il proprio indirizzo **E-mail**
- visualizzare le proprie auto anagrafate dall'Amministrazione

Mentre nella sezione Generali :

| O Preferenze Utente |                        |        | ************************ |   |
|---------------------|------------------------|--------|--------------------------|---|
|                     |                        |        |                          |   |
| Utente              |                        |        |                          |   |
| Nomo                |                        | E-mail |                          | _ |
| Nome                | SETUP                  |        |                          |   |
| Dipendente          | UFFICIO ACQUISTI (PD), |        |                          |   |
|                     |                        |        |                          |   |
| Auto General        | 1                      |        |                          |   |
|                     | <b>8</b> .             |        |                          |   |
|                     |                        |        |                          |   |
|                     |                        |        |                          |   |
| Esperimen           | Ito                    |        |                          |   |
|                     |                        |        |                          |   |
| Località parten     | za                     |        |                          |   |
|                     |                        |        |                          |   |
|                     |                        |        |                          |   |
|                     |                        |        |                          |   |
|                     |                        |        |                          |   |
|                     |                        |        |                          |   |
|                     |                        |        |                          |   |

l'utente può inserire:

- l'**Esperimento** per la compilazione di default del campo Esperimento/Sottovoce (modificabile) nella richiesta di missione
- la Località di partenza, se diversa dalla sezione, per la compilazione di default del campo località di partenza (modificabile) della richiesta di missione